## Öffne die Präsentation 12\_Soziale Netzwerke.pptx.

Ändere im Folienmaster die Schriftart von Titel und Text auf Calibri.

#### Folie 1

Ergänze den Text zu Erklärungen und Nutzung. Entferne das Aufzählungszeichen

### Folie 3 und 4

Ändere den Text in eine Aufzählung mit Aufzählungszeichen ab.

## Folie 3:

Stufe den Aufzählungspunkt *WhatsApp* eine Stufe höher.

## Folie 4:

Lösche den Aufzählungspunkt *Mit anderen austauschen*. Verschiebe *Austausch von Meinungen, … Erfahrungen* an die oberste Stelle der Liste.

## Folie 5:

Ändere das Layout auf Zwei Inhalte.

# Folie 7:

Ändere den Diagrammtyp auf *Gruppierte Säulen*. Füge nur für diese Folie eine Fußzeile mit dem Text *Co-financed by the European Union* ein.

## Folie 9:

Füge in dem Diagramm noch die Daten für 4 bis 5 Stunden, Anzahl 5, hinzu.

Wähle das Diagramm aus, Diagrammentwurf > Daten > Daten bearbeiten

## Öffne zusätzlich die Präsentation 12\_IT-Security.pptx.

Kopiere alle Folien der Präsentation **12\_IT-Security.pptx** an das Ende der Präsentation **12\_Soziale\_Netzwerke.pptx**.

#### Arbeite an der Präsentation 12\_Soziale\_Netzwerke.pptx weiter.

#### Folie 11:

Ändere die Füllung für das Feld **Informationen** von Rot zu Grün. Wähle die Form aus, Formformat > Formenarten > Fülleffekt

# Folie 12:

Ergänze den Text Externe Festplatten mit dem Text: und Cloud.

#### Folie 13:

Füge als zweiten Punkt den Text kein Geburtsdatum, Lieblingstier etc. ein.

# Folie 14:

Übertrage das Format des Folientitels auf die Titel der Folien 15 und 16.

#### Folie 16:

Weise dem Text ein beliebiges Aufzählungszeichen zu.

#### *Folie* 17:

- Kopiere jeden Aufzählungspunkt in ein blaues Feld der SmartArt-Grafik.
- Lösche das Textfeld, von dem du kopiert hast anschließend.
- Weise jeder Form eine andere Hintergrundfarbe zu
- Animiere die SmartArt-Grafik mit einem beliebigen Eingangseffekt.

Folie 18: Wer möchte, kann diese kurze Umfrage zur Nutzung Sozialer Netzwerke beantworten!